| 4:(                                         | 8 🛝                                                        |                                                 |                   | ail S      | <b>₹ 7</b> 6) |
|---------------------------------------------|------------------------------------------------------------|-------------------------------------------------|-------------------|------------|---------------|
| 己了                                          | 🔒 use                                                      | er.flexischoo                                   | ols.com           | .au        | ぁあ ぐ          |
|                                             | S.                                                         | lexischoo                                       | ols               | flx        |               |
|                                             | ١                                                          | Velcor                                          | ne!               |            |               |
|                                             |                                                            |                                                 |                   |            |               |
| Email ac                                    | Enter y<br>coun                                            | vour email a<br>htry below t                    | ddress<br>o regis | and<br>ter |               |
| Email ac                                    | Enter y<br>coun<br>dress                                   | vour email a<br>htry below t                    | ddress<br>o regis | and<br>ter |               |
| Email ac                                    | Enter y<br>coun<br>dress                                   | vour email a<br>htry below t<br>address.        | ddress<br>o regis | and<br>ter |               |
| Email ac<br>Please er<br>Confirm            | Enter y<br>coun<br>Idress<br>ter your email<br>email addre | vour email a<br>htry below t<br>address.<br>ess | ddress<br>o regis | and<br>ter |               |
| Email ac<br>Please er<br>Confirm            | Enter y<br>coun<br>Idress<br>ter your email<br>email addre | vour email a<br>htry below t<br>address.<br>ess | ddress<br>o regis | and<br>ter |               |
| Email ac<br>Please er<br>Confirm<br>Country | Enter y<br>coun<br>Idress<br>ter your email<br>email addr  | vour email a<br>htry below t<br>address.<br>ess | ddress<br>o regis | and<br>ter |               |

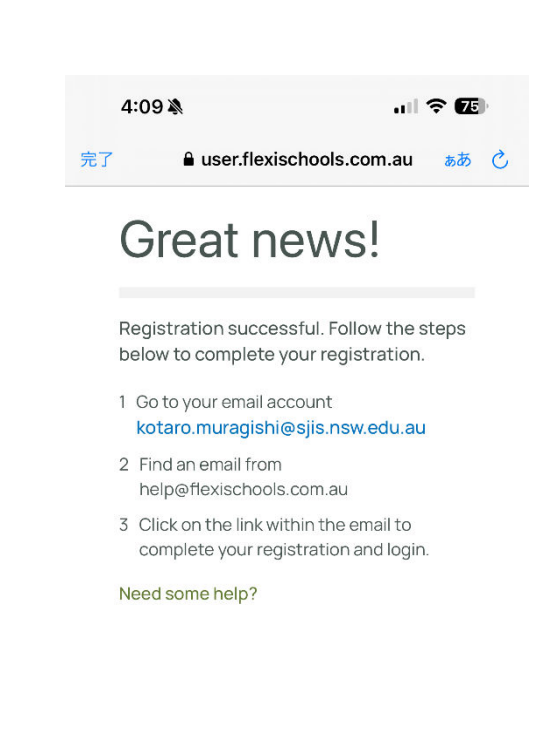

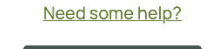

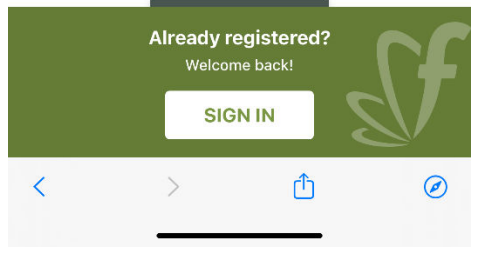

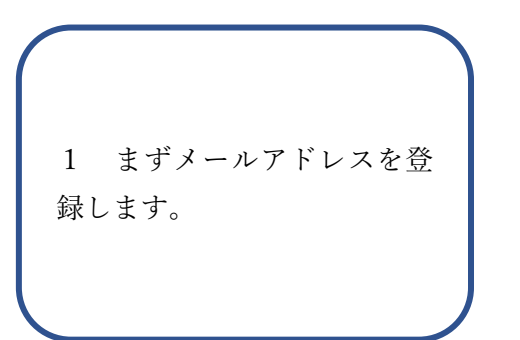

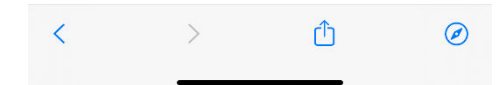

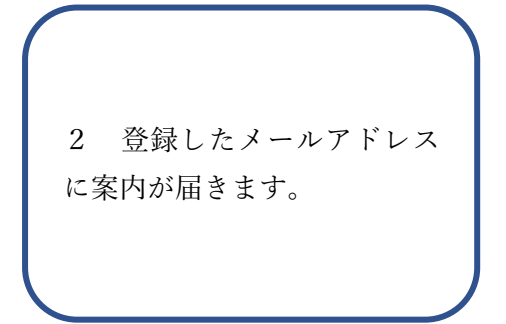

| 4     | 4:09 🔉                         |   | ull 🗢 🗷 |   |     |
|-------|--------------------------------|---|---------|---|-----|
| <     |                                | ₩ | ▣       | Ľ | ••• |
| Regis | stration <mark>外部</mark> 受信トレイ |   |         |   |     |
| •     | Flexischools 午後4:08<br>To 自分 ~ |   |         | ¢ | ••• |
| GX    | 日本語に翻訳                         |   |         |   | ×   |

## *flexischools*

## Let's get you registered!

We're so excited that you registered to use Flexischools, Australia's leading online ordering app for schools! With Flexischools, you can order and pay for your child's school lunches, uniforms, fees, and activities online.

Click here to set up your account

Note: this link will only work for the original recipient of this email. Do not forward to other people.

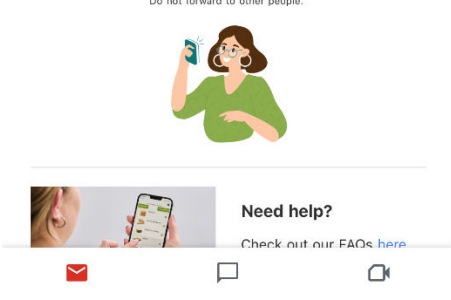

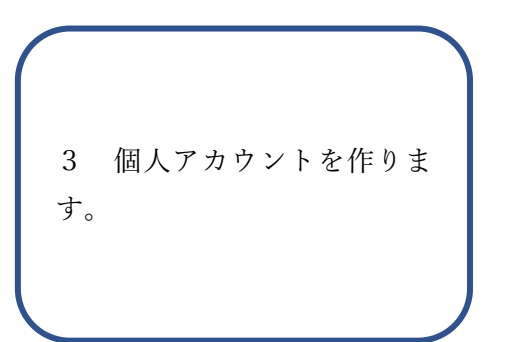

| 4:10 እ<br>€ 7                                                                  | い) 奈 🌆                         |
|--------------------------------------------------------------------------------|--------------------------------|
| flexischool                                                                    | s   <b>flx</b> .               |
| Complete reç                                                                   | gistration!                    |
| To setup your Flexischool<br>please fill out the form be<br>the "Next" button. | s account,<br>low and click on |
| Email address                                                                  |                                |
| kotaro.muragishi@sjis.nsv                                                      | w.edu.au                       |
| Password                                                                       |                                |
| rEwged-dygbef-3redza                                                           | <b>強力なパスワー</b> 体               |
| ingen ajquer erenne                                                            |                                |
| Password again                                                                 |                                |
| rEwged-dyqbef-3redza                                                           | 強力なパスワー <b>じ</b>               |
| Title                                                                          |                                |
| Mr                                                                             | ~                              |
| First name<br>PLEASE ENTER YOUR FIRST NA                                       | IME.                           |
| Last name                                                                      | v                              |
| Mobile or Landline Number                                                      |                                |
| < >                                                                            | <u>́</u> О                     |
|                                                                                | _                              |
|                                                                                |                                |
|                                                                                |                                |

4 個人情報を登録します。

|                           |     | 4:11      | N.            |                  | al S            | P 75)  |
|---------------------------|-----|-----------|---------------|------------------|-----------------|--------|
| user.flexischools.com.au  |     |           | 🔒 use         | r.flexischools.c | com.au          |        |
| Silexischools   🗛         |     | Kotar     | 0             |                  |                 |        |
| jishi@sjis.nsw.edu.au     |     | Last na   | me            |                  |                 |        |
|                           |     | Mura      | gishi         |                  |                 |        |
| iza 強力なパスワー <b>企</b>      |     | SCHOOL    | SETTINGS      |                  |                 |        |
|                           |     | School    | namo          |                  |                 | _      |
| 強力なパスワーク                  |     | School    |               |                  |                 |        |
|                           |     | sydne     | ey japa       |                  |                 | ×      |
| ~                         |     | Sydne     | y Japanese li | nternational s   | School, 112 Boo | oralie |
|                           |     | Selec     | t one         | 2004             |                 | $\sim$ |
|                           |     | Gelec     |               |                  |                 | ~      |
|                           |     | Class     |               |                  |                 |        |
|                           |     | Selec     | t one         |                  |                 | $\sim$ |
|                           |     |           |               |                  |                 |        |
|                           | ^   | $\sim$    | 連絡先を自動        | 入力               |                 | 完      |
| OBILE OR LANDLINE NUMBER. | jap | anes      | jdabc_va      | ampire@y         | ahoo.co.jp      | jar    |
|                           |     |           | @#/0          | 4.0.0            | DEE             | ~      |
| d Financial<br>Disclosure |     | →         | @#/&_         | АВС              | DEF             | ×      |
| ing your account.         |     | 5         | GHI           | JKL              | MNO             | 次候     |
| be bound by               |     | ^         |               |                  |                 | _      |
| ditions of Use            | 4   | 123       | PQRS          | TUV              | WXYZ            | B#F 1  |
|                           |     | <b>;;</b> | a/A           | ′″()             | .,?!            | ине Х  |
|                           | e   | <b>m</b>  |               |                  |                 | ,0,    |
|                           | 1   |           |               |                  |                 | Ŷ      |

号

International School 写真の ように入力していると表示が 出ます。

完了 jar ~

 $\langle \times \rangle$ 

次候補

確定

Ŷ

| 4:11 ڲ<br>≜ user.flexischools.com.au                                                                         | 4:13 🔌 🔐 🕫 📧                       |
|----------------------------------------------------------------------------------------------------|------------------------------------|
| flexischools   flx                                                                                           | 完了 🔒 user.flexischools.com.au ぁぁ ( |
| "Submit"                                                                                                    | flexischools   flx.                |
| ADD STUDENT                                                                                                  | Hey there!                         |
| First name                                                                                                   | Login to your Elexischools account |
| Kotaro                                                                                                    |                                    |
| Last name                                                                                                    | Email address                      |
| Muragishi                                                                                                    |                                    |
| SCHOOLSETTINGS                                                                                               | Password                           |
| School name                                                                                                  |                                    |
| Sydney Japanese International School, 112®                                                                   | Forget peopuerd?                   |
| Year level                                                                                                   | roigot passworur                   |
| Friend of the School $\checkmark$                                                                            | LOG IN                             |
| lass                                                                                                    |                                    |
| Friend of the School $\checkmark$                                                                            |                                    |
| STUDENT LOGIN                                                                                                | New to <i>Sflexischools</i> ?      |
| Give student their own Flexischools<br>Online Ordering Login                                                 | Let's get you started!             |
| Submit                                                                                                    | < > 1 @                            |
| <ul> <li>6 本校にお子様が在籍され</li> <li>ていない方は、ご自身名と</li> <li>「Friend of the School」を選択</li> <li>されてください。</li> </ul> | 7 登録完了、ログイン場面<br>です。               |

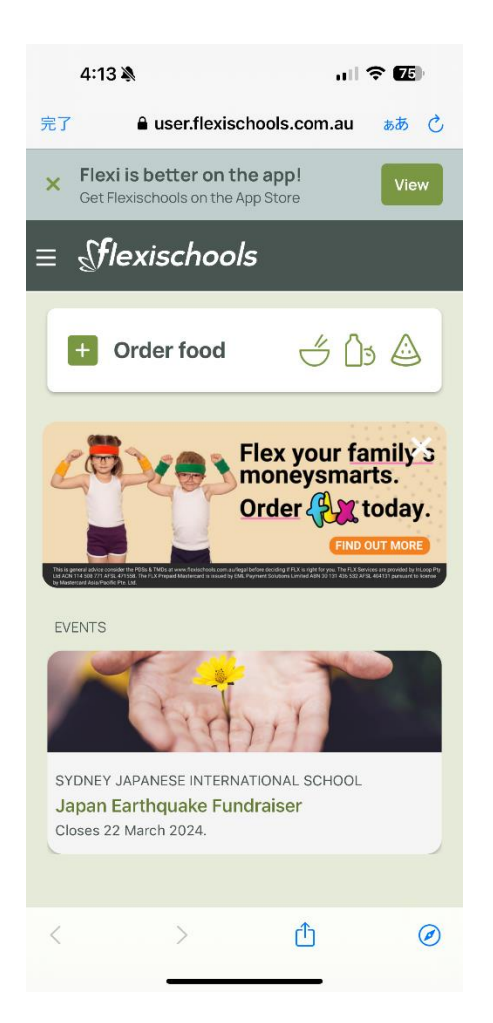

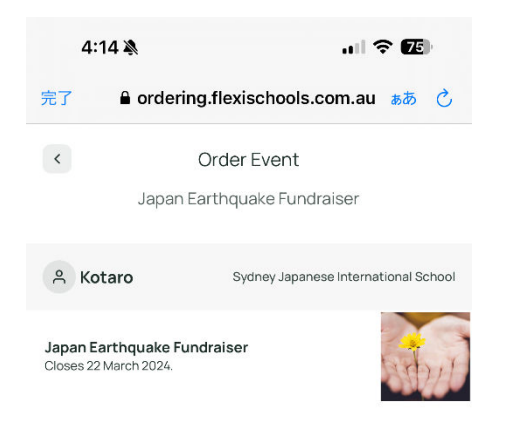

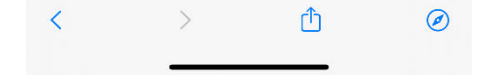

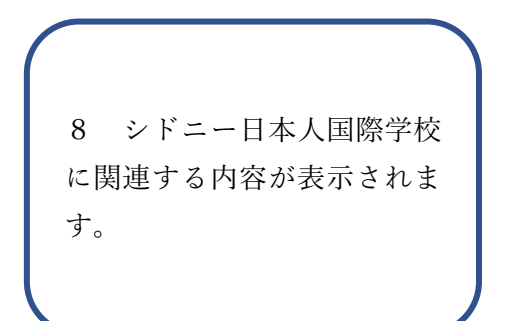

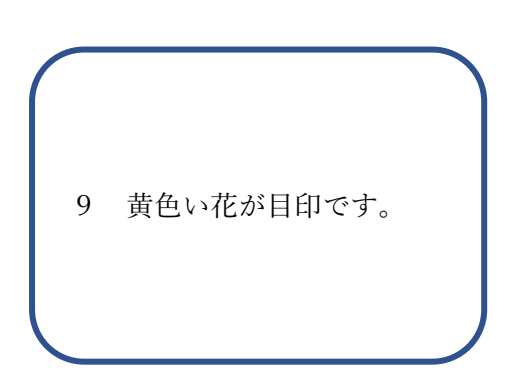

| 4:14                                                                                     | N.                                                                                                    | all S                                                                                                    | * 72                            |  |  |
|------------------------------------------------------------------------------------------|----------------------------------------------------------------------------------------------------|----------------------------------------------------------------------------------------------------|---------------------------------|--|--|
| 完了                                                                                       | a ordering.flexi                                                                                                    | schools.com.au                                                                                                    | கக் 🖒                           |  |  |
| <                                                                                        | (B) K                                                                                                    | otaro                                                                                                    |                                 |  |  |
|                                                                                          |                                                                                                    |                                                                                                    | Ξ                               |  |  |
| Japan                                                                                    | Earthquake                                                                                                    | e Donation                                                                                                    |                                 |  |  |
| Please no<br>Prefecture<br>Any donat<br>however t<br>The receip<br>Japanese<br>tax deduc | te: all proceeds are a<br>e Earthquake Relief<br>tion \$2 or over is tax<br>he school is not aut<br>pt can come from Th<br>Yen, however please<br>tion in Australia. | going to The Ishikawa<br>Fund.<br>deductible in Austral<br>horised to issue a rec<br>ie Ishikawa Prefecturi<br>e be advised it may no | ia<br>xeipt.<br>e in<br>ot be a |  |  |
| Amount                                                                                   |                                                                                                    |                                                                                                    |                                 |  |  |
| - o (                                                                                    | + \$1 (+\$1.00)                                                                                                    |                                                                                                    |                                 |  |  |
| - 0                                                                                      | + \$2(+\$2.00)                                                                                                    |                                                                                                    |                                 |  |  |
| - o (                                                                                    | + \$5 (+\$5.00)                                                                                                    |                                                                                                    |                                 |  |  |
| - o (                                                                                    | + \$10 (+\$10.00)                                                                                                    |                                                                                                    |                                 |  |  |
| - 0                                                                                      | + \$20 (+\$20.00)                                                                                                    |                                                                                                    |                                 |  |  |
| - 0                                                                                      | + \$50 (+\$50.00)                                                                                                    |                                                                                                    |                                 |  |  |
| - 0                                                                                      | + \$100 (+\$100.0                                                                                                    | 0)                                                                                                    |                                 |  |  |
| Onlyaha                                                                                  |                                                                                                    |                                                                                                    |                                 |  |  |
| Add Item                                                                                 |                                                                                                    |                                                                                                    |                                 |  |  |
| <                                                                                        | >                                                                                                    | ſ                                                                                                    | Ø                               |  |  |

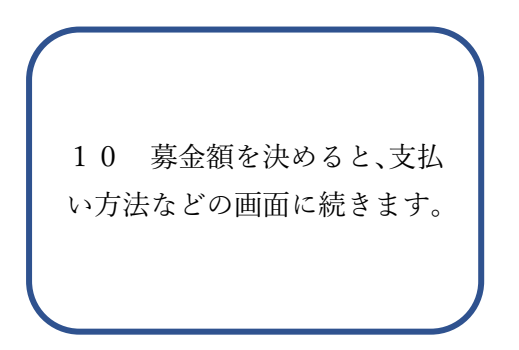